*Slides* are already posted at <u>https://www.ncseaa.edu/esa-family-trainings/</u> and a *recording* of this session will be posted there within a week.

• Zoom has **closed captioning** available

#### **Asking Questions**

- Use the Q & A to ask your questions (chat is disabled)
- Email <u>ESA@ncseaa.edu</u> to ask questions about an individual student

#### **Answering Questions**

- Presentation team will answer questions from the Q & A at certain points
- Only questions related to this session's content will be addressed live

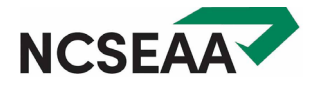

# **Purchasing Curriculum**

North Carolina's ESA+ Scholarship Program

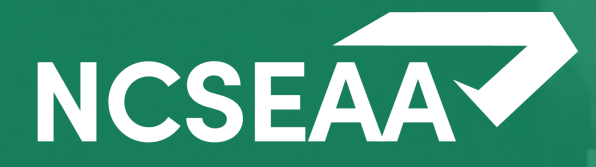

### For General Questions

See the previous webinar in this series for answers to these questions:

- What is ClassWallet and how does it work?
- When will my ESA+ funds be deposited to a ClassWallet account? How will I know funds are there?
- What are the Allowable Expenses?
- How do I buy technology and pay for tutoring or therapy?
- TIPS FOR USING YOUR ESA+ FUNDS VIA CLASSWALLET!

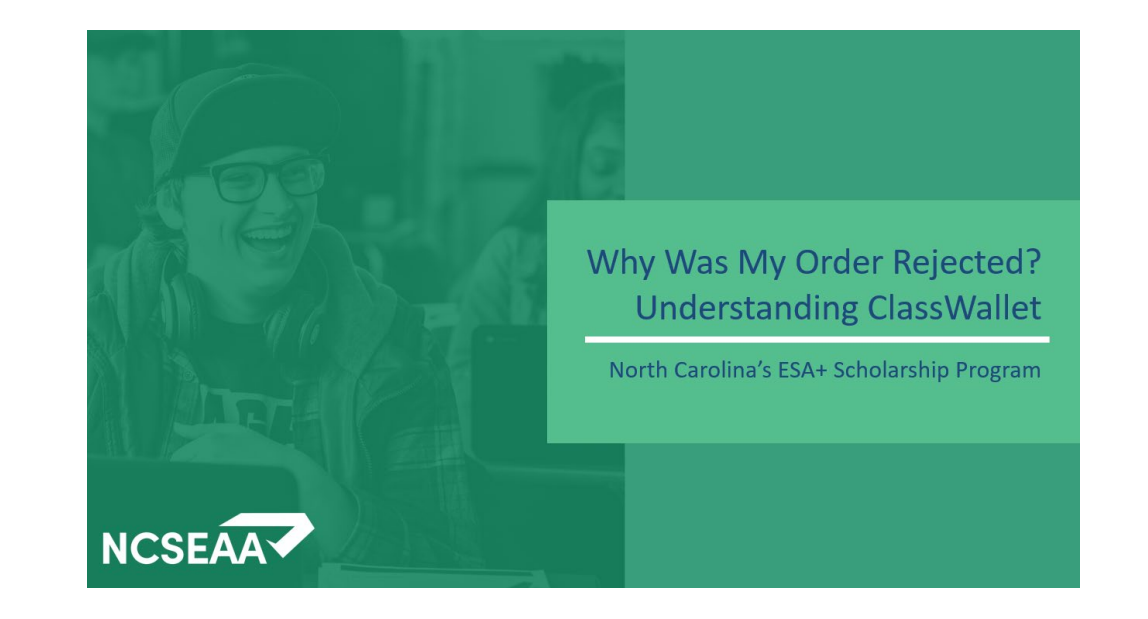

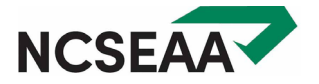

# What Are Curricula?

Ę

## Allowable Expenses: Curricula

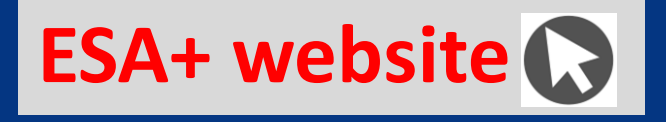

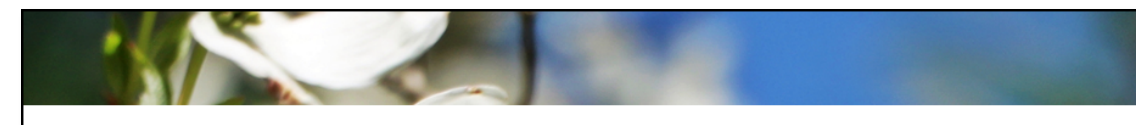

#### dent Accounts (ESA+) Program / Allowable Expenses

#### Allowable Expenses

#### What Can I Pay for with ESA+ Funds?

Families can use their ESA+ funds to pay for:

- Tuition and fees for a private school
- Certain services related to educating a child with disabilities
- Certain products related to educating a child with disabilities, including curricula and textbooks.
  - Curricula and textbook purchases must be related to one of the following academic subjects: math, science, English/language arts, social sciences, or foreign languages.

Products and services must be purchased through the <u>ClassWallet</u> platform.

#### Allowable Expenses

- ✓ Tuition and Fees
- ✓ <u>Tutoring</u>
- Educational Therapy
- ✓ Curricula
- Educational Technology
- ✓ Transportation ESA+ funds may be used for transportation to/from educational services or activities. Visit the <u>Search for a Provider portal</u> and enter the search term "transportation" to see a list of registered providers.
- Textbooks Must be required by a nonpublic school and related to one of the following academic subjects: math, science, English/language arts, social studies, or foreign languages.

#### https://www.ncseaa.edu/k12/esa/8617-2/

# Click on green "Curricula" link to visit webpage for details

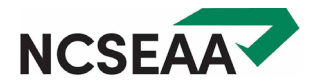

# What is included in the Curricula category?

# Resources that support an academic program

- Lesson plans
- Learning kits
- Workbooks
- Books for reading

#### Examples of **Excluded** Items:

- Consumable educational supplies
- Household items
- Field trips
- Memberships
- Sports equipment
- Musical instruments
- Art supplies

academic = math, science, English/language arts, social studies, foreign language

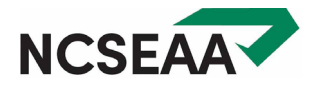

# **Examples of Curricula Purchases**

# Allowed

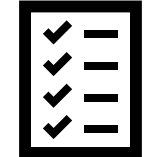

- A learning kit that contains seeds or plants, a kitchen scale, and rubber gloves. The learning resources in the kit would clearly support a lesson about science.
- A LEGO<sup>®</sup>Education building set that includes LEGO<sup>®</sup> bricks, building inspiration cards, teacher guide with 8 STEAM lessons, and a selection of online learn-to-build animations.

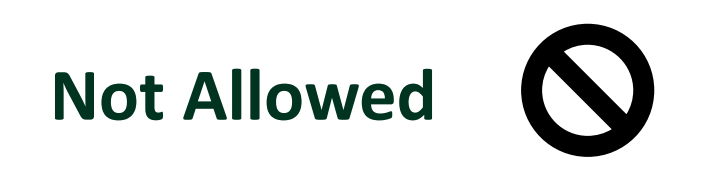

• Separate purchases of seeds or plants, a kitchen scale, and rubber gloves. These would be rejected because they are considered "household items".

• A LEGO<sup>®</sup>Fire Station building set

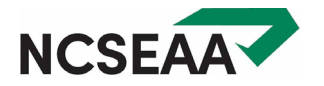

# Shopping for Curricula

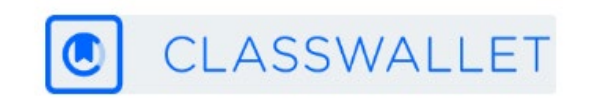

- **1.** Marketplace (stores where you shop online)
- 2. Direct Pay Vendors (companies that sell curricula, but which aren't on the Marketplace)

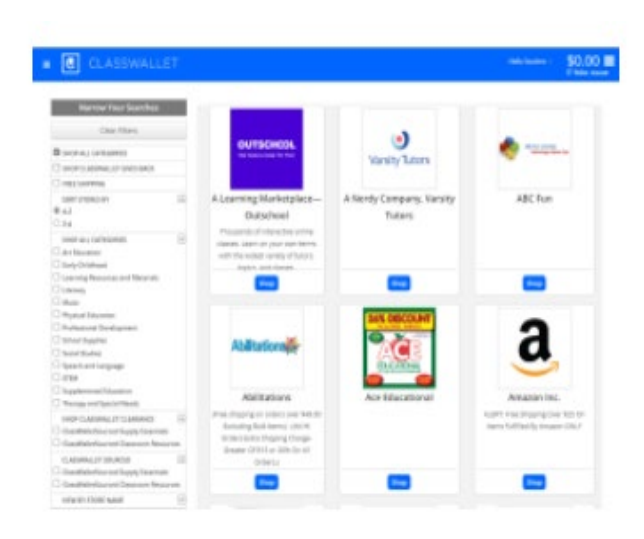

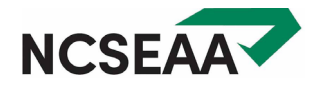

#### **ClassWallet Marketplace**

- Access the Marketplace via your ESA+ ClassWallet account
- Shop at the online stores that appear on the ClassWallet Marketplace

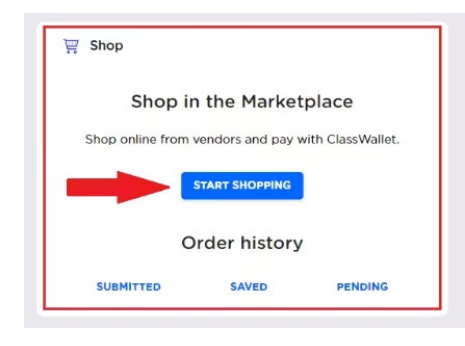

### **Providers on ESA+ Search Site**

- Visit provider's website to view their products
- Pay for products via ClassWallet (Pay Vendor)

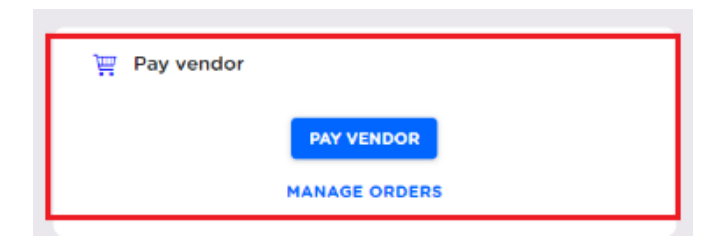

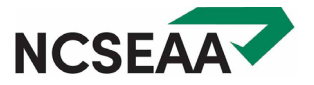

## ClassWallet Account: What is a "Purse"?

Whether purchasing curricula from the Marketplace or from an ESA+ Product Provider, you will be asked to choose which "purse" to use to cover the cost of your order.

The **purse** is where your available funds are disbursed to in your account.

Program funds are available to families in one purse: ESA+ 23-24.

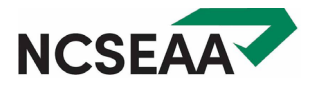

## How to Access ClassWallet's Marketplace

| E CLASSWALLET                                                     | Welcome, Account Test 🔹                                                       |
|-------------------------------------------------------------------|-------------------------------------------------------------------------------|
| Balance                                                           | 🐺 Shop                                                                        |
| \$0.00<br>Affidavit test Affidavit 12/31/2022 11:59 PM US/Eastern | Shop in the Marketplace<br>Shop online from vendors and pay with ClassWallet. |
|                                                                   | Order history SUBMITTED SAVED PENDING                                         |
|                                                                   | Pay vendor         PAY VENDOR         MANAGE ORDERS                           |
|                                                                   | E Support<br>TRAINING VIDEOS FAQS<br>CONTACT US                               |

 To begin shopping, select "Shop" from the menu or click on "Start Shopping" from the Shop tile.

 Step-by-step tutorial: <u>https://classwallet.my.site.c</u> <u>om/classwallet/s/article/H</u> <u>ow-to-shop</u>

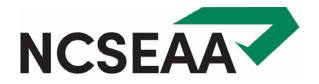

CLASSWALLET

## Examples from the ClassWallet Marketplace

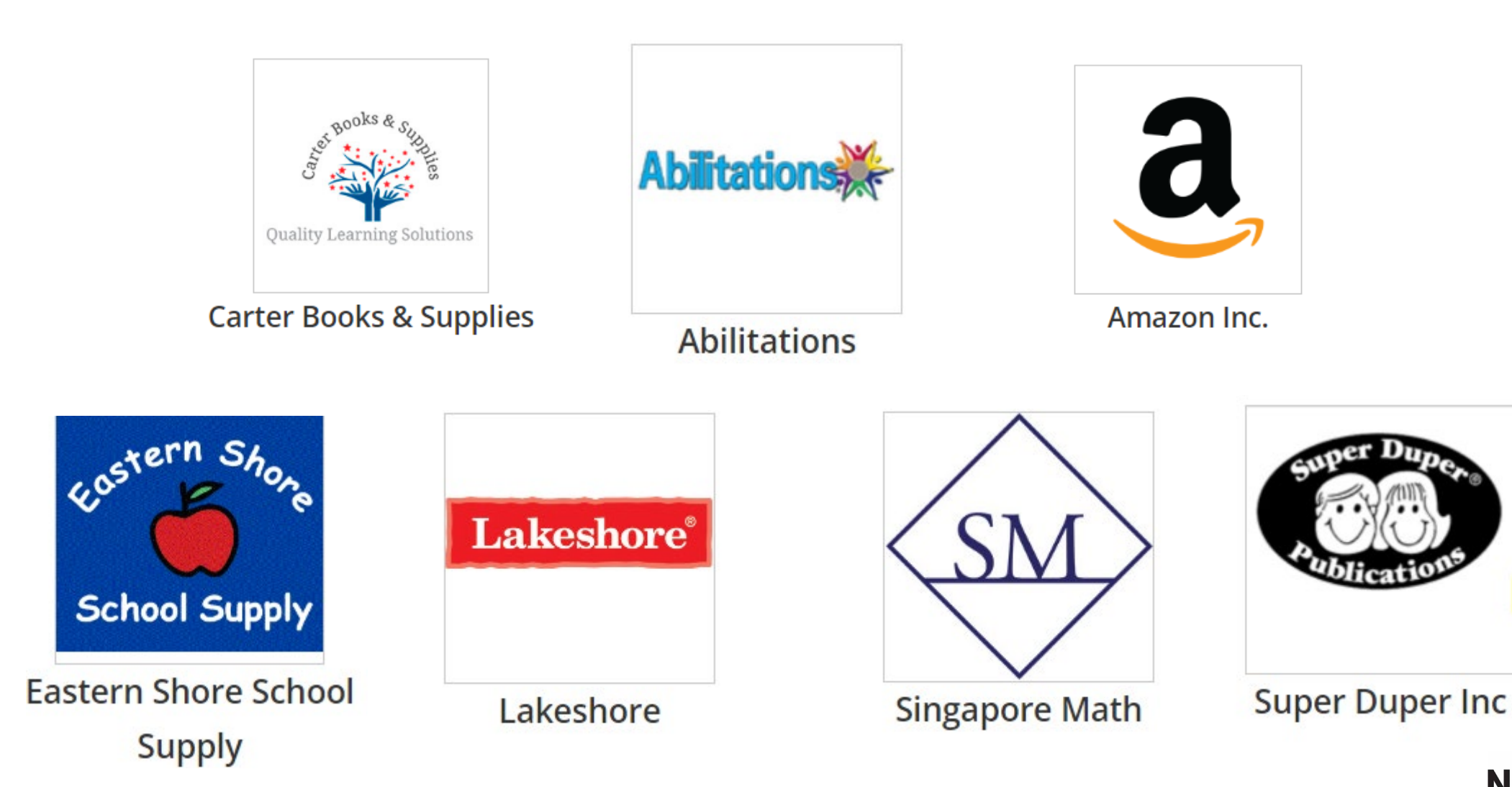

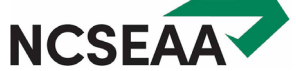

CLASSWALLET

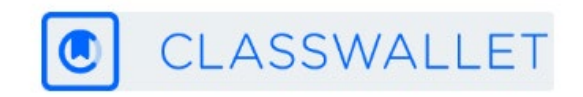

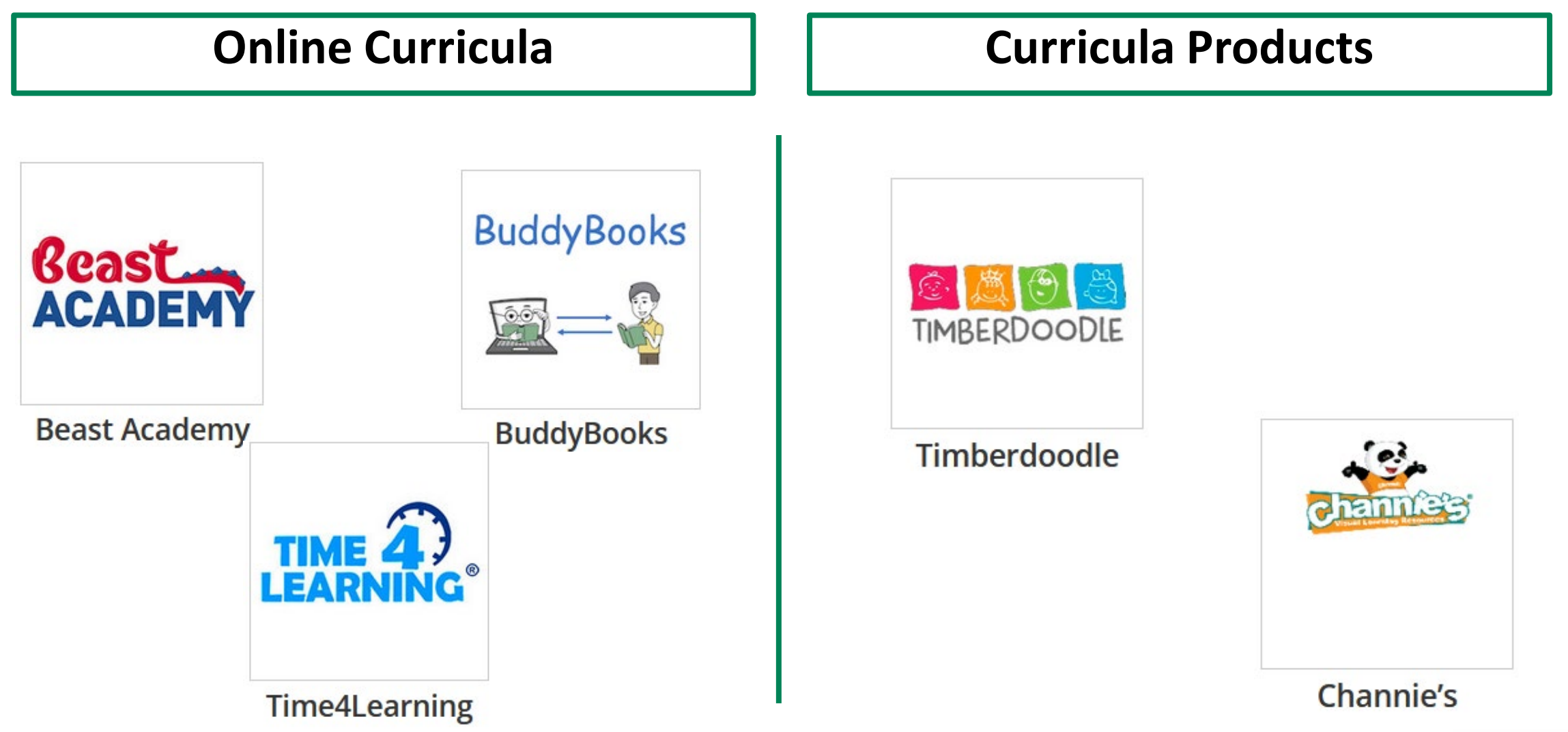

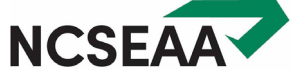

### How to Pay for Curricula: ESA+ Providers

| CLASSWALLET         |            | Welcome, Test Customer 👻                                                   |
|---------------------|------------|----------------------------------------------------------------------------|
| 😁 Balance<br>\$13,5 | 65.19      | Action Required You're all caught up. Great job!                           |
| Default Purse       | \$5,720.31 | Shop in the Marketplace Shop online from vendors and pay with ClassWallet. |
|                     |            | SUBMITTED SAVED                                                            |
|                     |            | Pay vendor PAY VENDOR MANAGE ORDERS                                        |

Step-by-step tutorial for "Pay Vendor": https://classwallet.my.site.com/classwallet/s/article/Ho w-to-pay-a-vendor

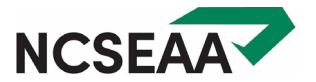

CLASSWALLET

# **Examples of Curriculum Providers**

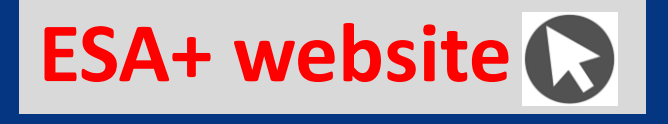

There are currently twelve curricula providers listed on the NCSEAA Provider Search database:

- Rainbow Resource Center, Inc.
- APT to Learn
- Readability
- The Good and the Beautiful
- Brave Writer LLC
- Gander Publishing, Inc
- Layers of Learning
- Writing Wonders
- Noeo Science
- Teaching Textbooks LLC
- Beautiful Feet Books
- Intoxicated on Life/Journey Homeschool Academy

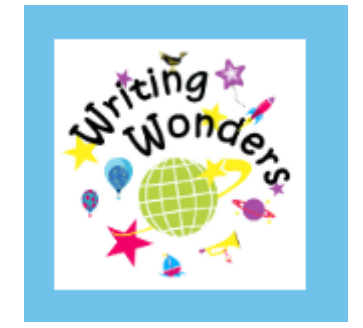

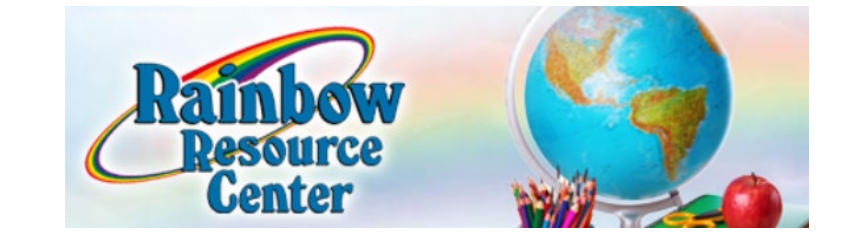

#### Apt To Learn

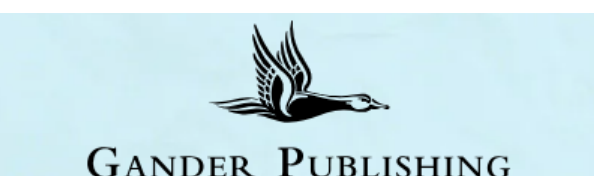

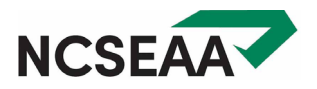

### Who They Are

- Companies that sell curriculum may register with ESA+ as a product provider.
- These companies are not on the ClassWallet Marketplace.
- ESA+ families pay for the curriculum via their ClassWallet ESA+ account.

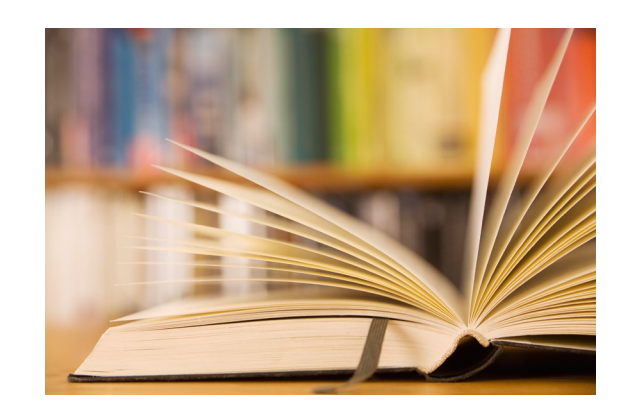

#### What They Need to Do

- Visit the ESA+ Provider Portal to create an account.
- Submit required documents to the ESA+ Program (product provider agreement & business license).
- Allow a few weeks once all documents are submitted.

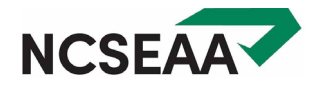

# **Companies Register as Providers**

Providers must complete registration with the ESA+ staff at SEAA but **you** can show them where to go and / or encourage them to complete.

Timeline The registration review process may take several weeks once all documents are received.

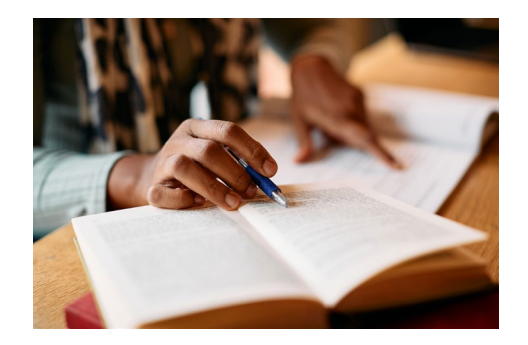

https://www.ncseaa.edu/k12/esa/provider-registration/

#### Step 1: Submit Provider Registration Request and Create Account

Visit the <u>Provider Portal</u> to register as a provider (for the purposes of this process, a provider may be referred to as a vendor).

**Step 2: Submit Required Documents** 

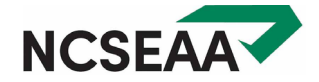

The ESA+ electronic account structure includes a 2.5% transaction fee, similar to the fees for payments made by credit card.

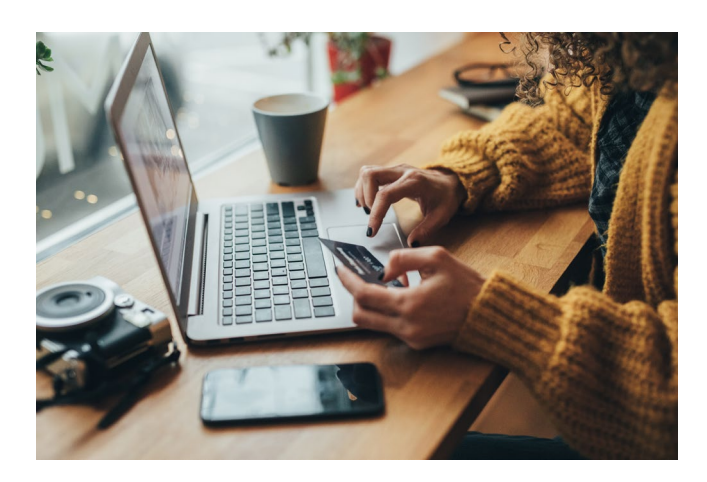

- A provider that does not charge for credit card fees may not charge the ClassWallet transaction fee to ESA+ families.
- If providers charge the transaction fee to ESA+ parents, parents can pay it with ESA+ funds. The provider should include the fee as a line item on the invoice so that the parent pays the exact amount required.

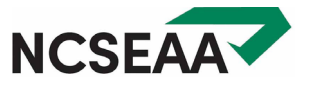

## How to Shop and Pay: ESA+ Curricula Providers

- 1. Search company's website to find curricula products to purchase.
- 2. Obtain a screenshot of the shopping cart on the provider's website, or an invoice/quote/purchase order from the vendor with the exact items and final price.
- 3. In ClassWallet, select the provider under the "Pay Vendor" section.
- 4. Upload screenshot of shopping cart or copy of invoice/quote/purchase order.
- 5. Enter amount, purse funds, and one expense category.
- 6. SEAA staff will review the proposed purchase. If approved, the funds will transfer directly to the Product Provider, who will then complete the sale with the parent.

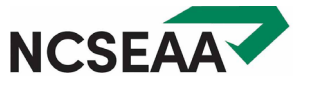

# Tips & Troubleshooting

# Refunds are always made directly to ClassWallet, or to the ESA+ Program, and never to the parent.

Items purchased on the Marketplace are returned with ClassWallet's help. Funds will be credited back to your ESA+ account.

If you return curricula purchased with ESA+ funds from a product provider, that company will refund your money to the ESA+ Program. ESA+ staff will then transfer those funds back to your ESA+ account.

#### What if I need to reorder an item?

Email program staff before reordering the same item so we can make sure that the funds from your first purchase are returned to your account.

> **TIP**: If you don't notify ESA+ staff before you reorder, and you try to reorder immediately, the reorder will appear to ESA+ staff as a 2<sup>nd</sup> purchase of the same item, and staff will not approve the purchase.

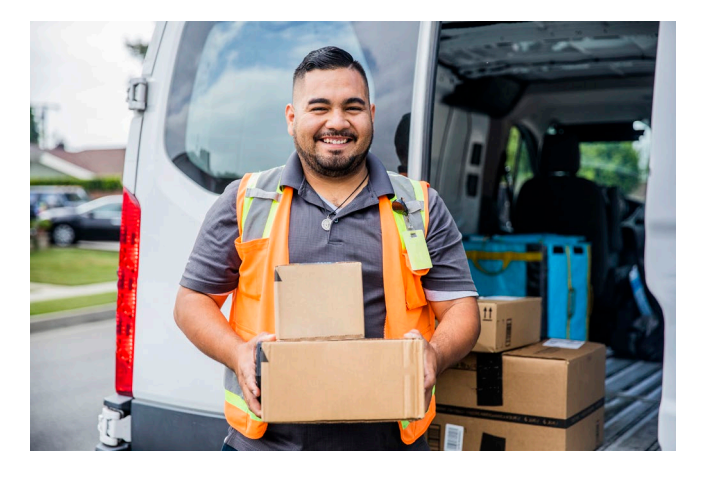

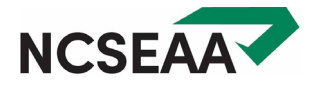

#### 1. Update Your Mailing Address in MyPortal.

Update your mailing address in **two places**: Mailing address and Permanent Mailing Address

#### 2. Contact ClassWallet to change your shipping address.

help@classwallet.com 1-877-969-5536

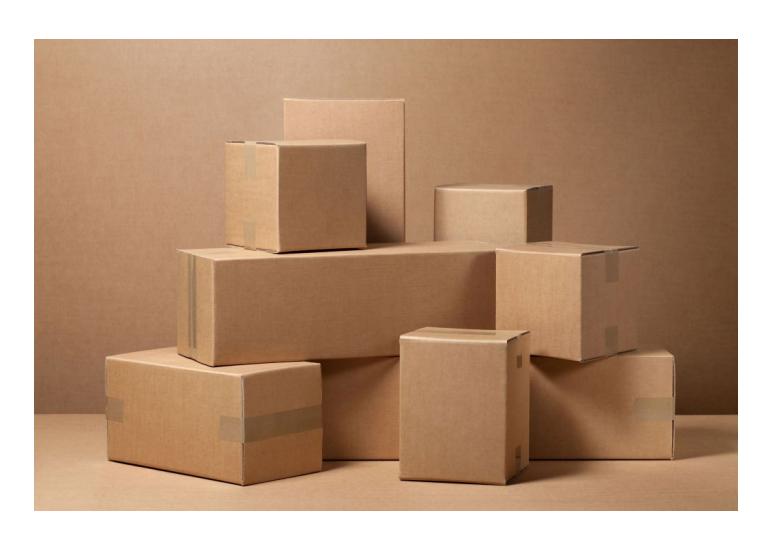

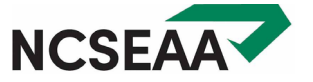

- 1. Read the reviewer comment in the automatic email reply from ClassWallet.
- 2. If you still have a question, email program staff. Include the order number and a description of the item.

#### Apart from a problem with the item or service, there are OTHER reasons ESA+ staff reject orders.

- Student is not in an eligible school make sure MyPortal shows an accurate school choice
- Documentation of a disability out of date update your documentation before January 1
- Outstanding task *check MyPortal regularly*

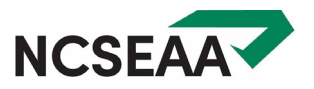

## **IMPORTANT ESA+ REMINDERS**

# Parents should check MyPortal once a week:

- Are there items on the To Do list?
- Look at Notifications. Maybe you've missed an email!

ESA+ students need updated documentation of a disability **every 3 years** (*3 years from the evaluation date on file*).

HOWEVER: Parents, you will renew annually so that the ESA+ staff know you want your student to continue next year.

#### ESA+ is **not a reimbursement** program.

- Very few exceptions (mainly the ESA+ Reimbursement Schools)
- Do not purchase items or pay for services with the intent to submit a receipt.

Public School? If a student will be in the public school, full-time, as normally assigned, then they are **not eligible for ESA+**.

ESA+ is not permitted to provide funds to students who are enrolled in their regular public school (including charter schools).

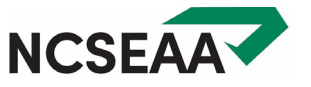

# CONTACT US

# ncseaa.edu

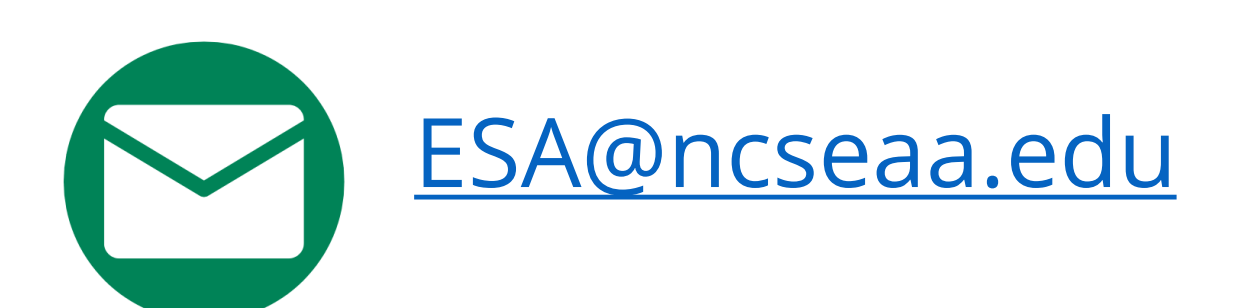

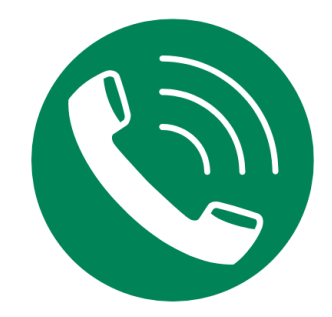

# 1-855-330-3955

Monday-Thursday: 8am-6pm Friday: 8am-5pm

#### **Summer Training for ESA+ Families**

https://www.ncseaa.edu/esa-family-trainings/

Enrollment Options, Updating the Area of Disability, ESA+ Reimbursement Schools, Purchasing Curriculum, Planning for Summer Expenses, Continuing Eligibility, and more ...

Register to attend live sessions or view recordings at your convenience.

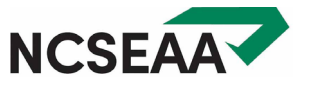